# **Chromebook Basics**

# What is a Chromebook?

Unlike most computers, Chromebooks do not run Windows. Instead, they use Chrome OS, which is similar to the Google Chrome web browser. This means you can use a Chromebook to do just about anything you'd normally do online: read websites, check your email, and watch videos. Your Chromebook runs web apps instead of software programs used on other computers. For example, instead of using Microsoft Office to create documents, you can use Google Docs and Google Drive to create and share files online. Chromebooks are inexpensive, easy to use, and everything is saved on the web, so you don't have to worry about losing your files. The downside of the Chromebook is that available apps are limited, and you are limited to Google's Cloud Print Service. If you need a basic machine for web browsing and working on simple files, the Chromebook may be right for you.

# **Chromebook ports**

Different Chromebook models may have slightly different ports:

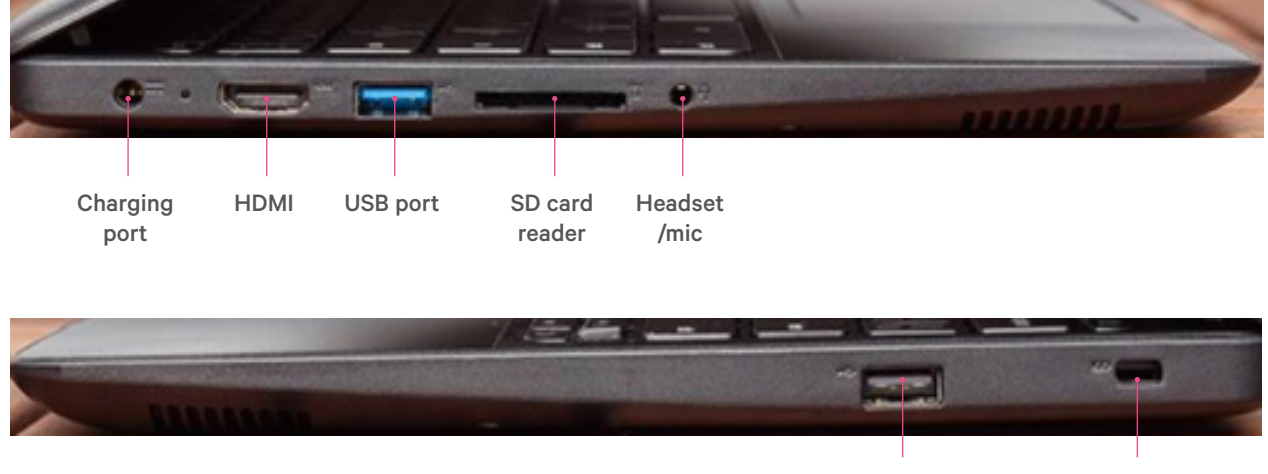

USB port

Lock port

This guide has been adapted from the Public Library Association's Digital Learn tutorials (www.digitallearn.org). It is published by Halifax Public Libraries under a Creative Commons BY-SA license.

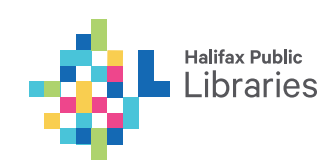

# Using the keyboard

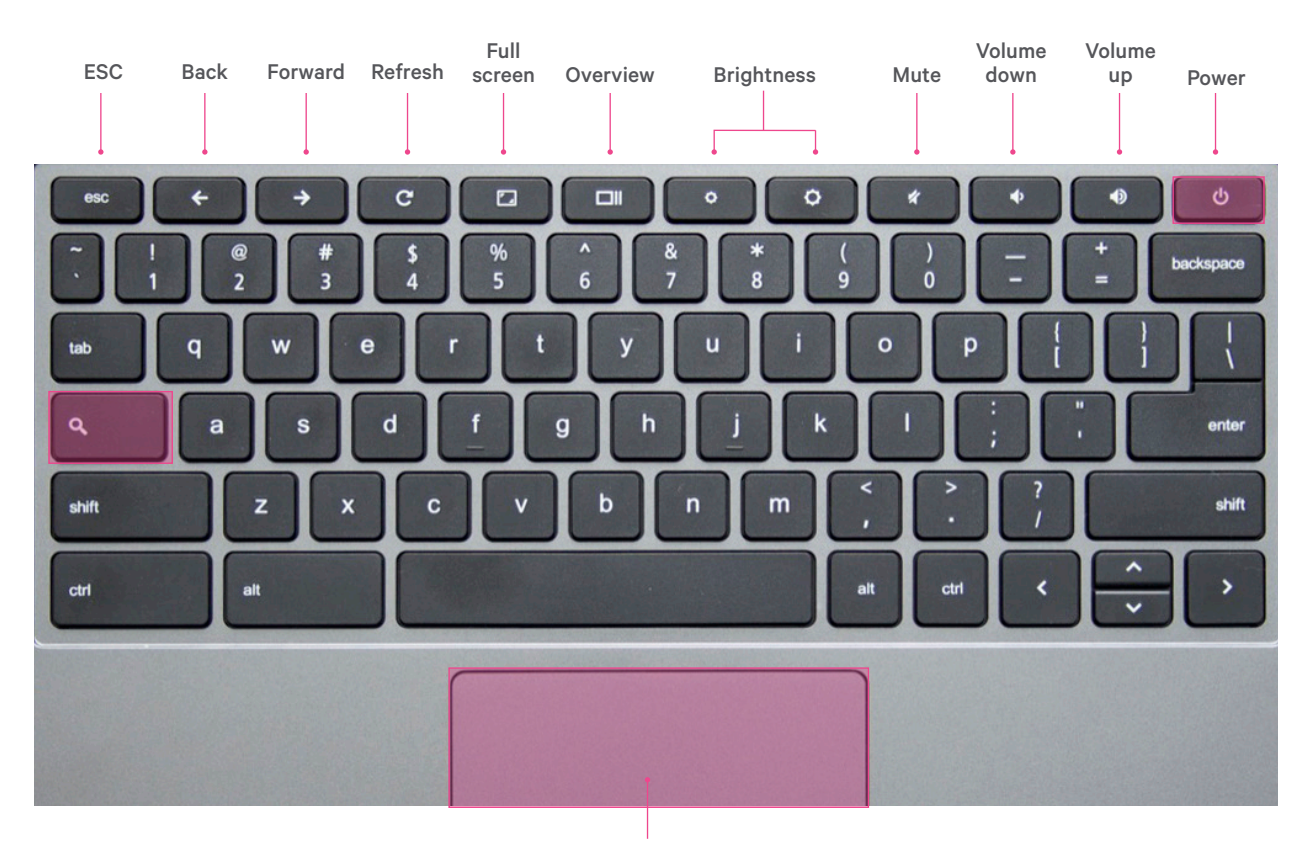

Touchpad

Your Chromebook keyboard works just like a regular keyboard, with a few small differences:

- Search your apps and the web  $oldsymbol{Q}$
- To turn caps lock on or off, press alt + Search

# Using a Google account

To get the full functionality of a Chromebook, you must **sign in with your Google account**.

If you do not have a Google account, you can **create one**.

| -        |                                    |
|----------|------------------------------------|
| Sign in  |                                    |
| Email    |                                    |
|          | If you don't have a Google Account |
|          | now.                               |
| Password | You may also skip sign in and      |
|          | Browse as Guest.                   |
|          |                                    |
| Sign in  |                                    |

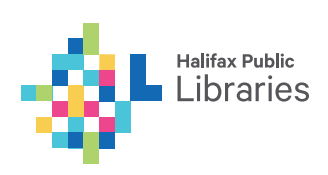

## Adding a user

You can now sign into your Chromebook by adding a user.

- Click +Add User in the bottom bar
- Sign in with your Google account and password

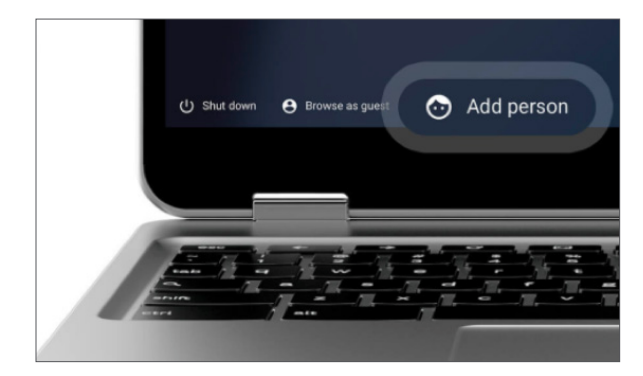

## Browse as a guest

To use a Chromebook without signing in, you can browse as a guest. Guest mode is useful if you want to let someone borrow your Chromebook, borrow someone else's Chromebook, or use a shared or public Chromebook, like at school or a library.

#### To sign in as a guest:

- If you're signed in to the Chromebook, sign out
- At the bottom, click Browse as guest

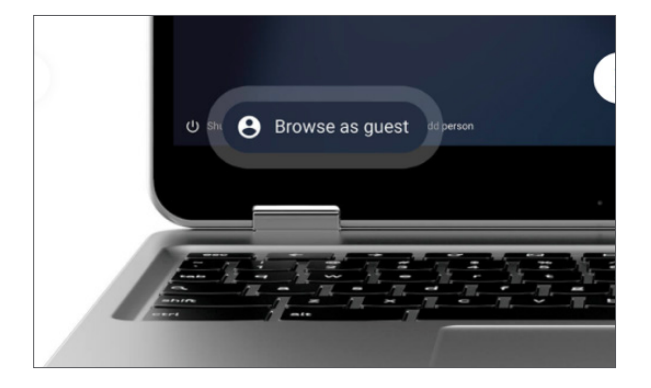

## Switching between accounts

To switch between different accounts:

- Tap on your user icon
- Click on your user name
- Tap sign in another user
- Pick the profile you want to switch to and type in the password
- To sign out: click Sign out

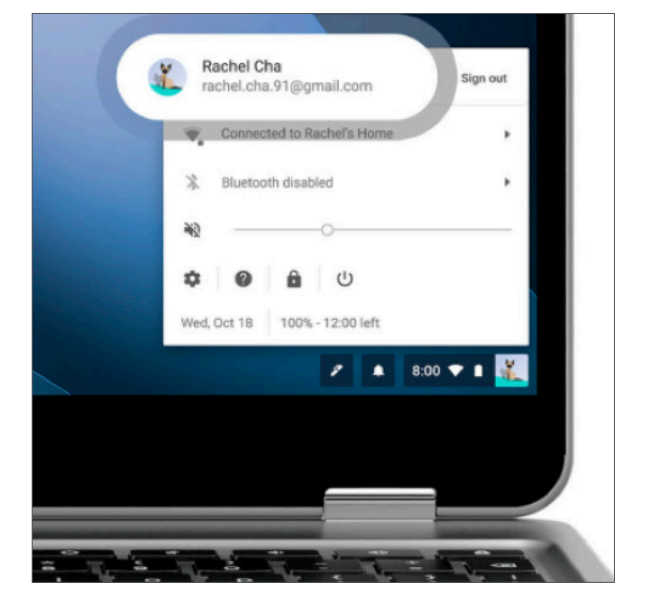

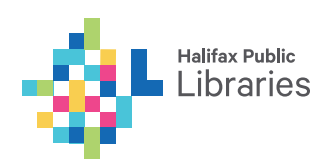

# **Chromebook Desktop:**

## Launcher

"Launches" a Google search bar and access to apps.

## Shelf

Similar to a taskbar. You can "pin" or "unpin" apps to your shelf.

## Status area and settings

See your WiFi status, battery life, and select other settings. Click on your icon in the lower right corner to access the status area.

## To pin an app to your shelf:

- Click the **launcher**
- Click on All apps
- Find the app you want to pin
- Hold the **alt** key while clicking the touchpad on the app you want to pin
- Left click Pin to shelf

## To remove an app from your shelf:

• Hold the **alt** key while clicking the app in the shelf and select **Unpin** 

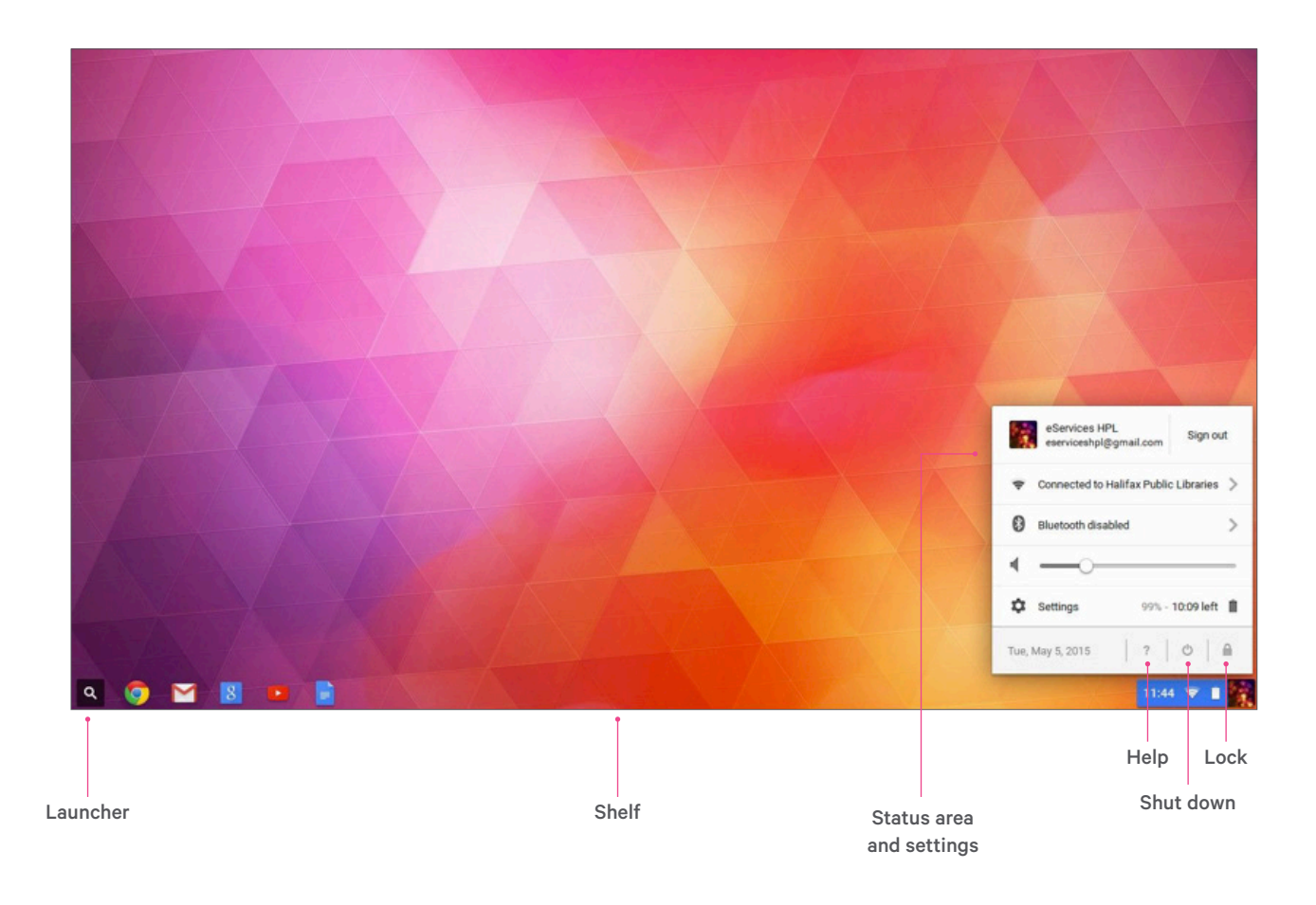

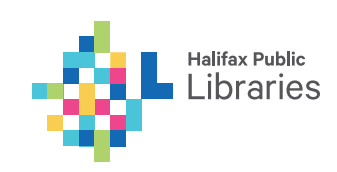

## **Google Drive**

Chromebooks use Google Drive instead of the Microsoft Office suite. Google Drive is webbased and allows users to store files and create documents, spreadsheets, and presentations. **You can only access Google Drive if you have a Google account. Files in Google Drive automatically save so you can access them anywhere.** 

## To access Google Drive:

- 1. Click the Google Chrome icon located at the lower left corner
- 2. Go to http://drive.google.com
- 3. Log in to your Google account

#### As a signed-in Google account user:

- 1. Click the launch icon located at the lower left corner
- 2. Click All Apps
- 3. Click Google Drive

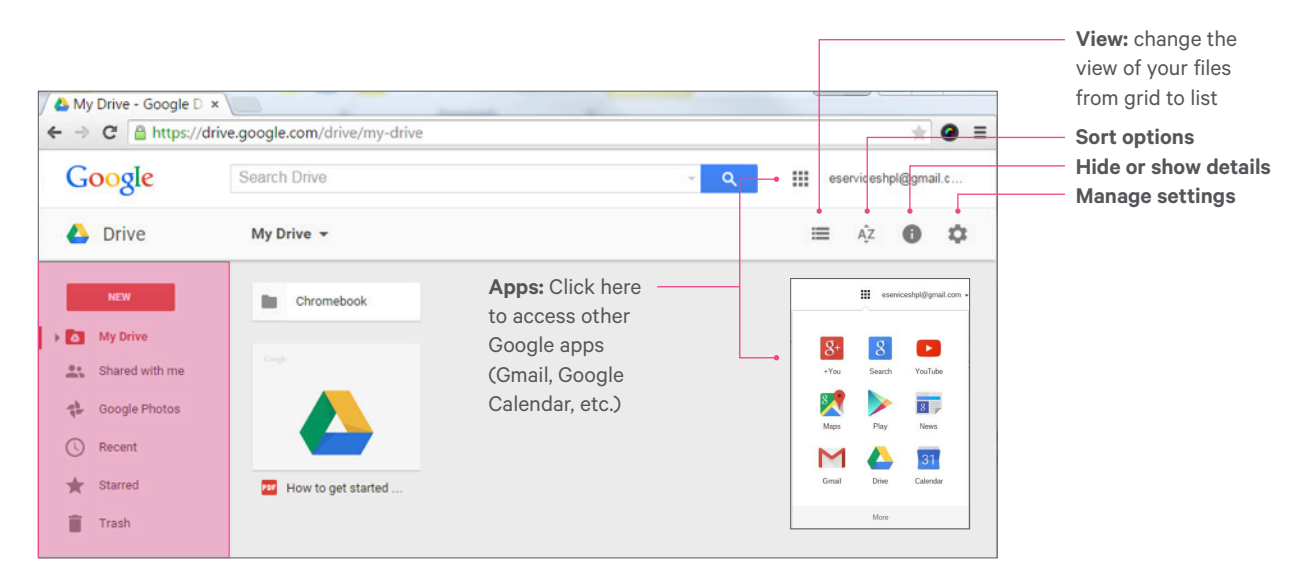

# **Storing information**

Files must be saved in the cloud (e.g. Google Drive) or on an external storage device (e.g. USB stick).

#### Using a USB data storage device

- Plug your USB device into one of the USB ports
- Your Chromebook should recognize your device and prompt you with the Files app
- Click Open Files app

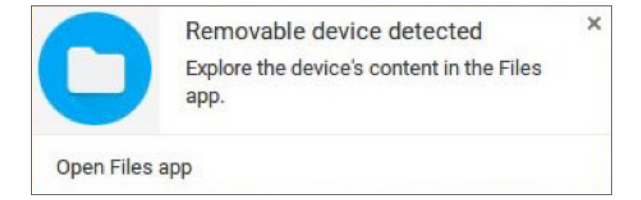

You can also manually open the Files app by doing the following:

- Click on the launcher
- Click on All Apps
- Open the Files app
- Click on your device to see your files

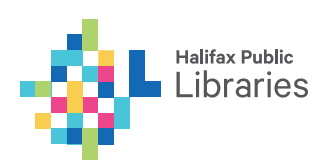

## As a guest browser:

|                       |                   |             | - 0 | × |
|-----------------------|-------------------|-------------|-----|---|
|                       |                   |             |     |   |
| Google Drive My Drive |                   | -           |     |   |
| Shared with me        | -                 |             |     |   |
|                       | ProciteComputerBa | autorun.inf |     |   |
| 🛓 Downloads           |                   |             |     |   |
| > 🕈 KINGSTON          | $\mathbf{x}$      |             |     |   |
|                       | Eiect sv          | /mbol       |     |   |

To safely remove your device, click on the eject symbol.

# Apps

Chromebooks run web apps instead of software programs, similar to that of a smart phone.

## To access your apps:

- Click on the **launcher** in the bottom left-hand corner or press the **Search** key.
- You will see a Google search bar and some commonly used apps. To see all of the pre-installed apps, click **All Apps**.
- To install other apps, click the **Web Store** app.

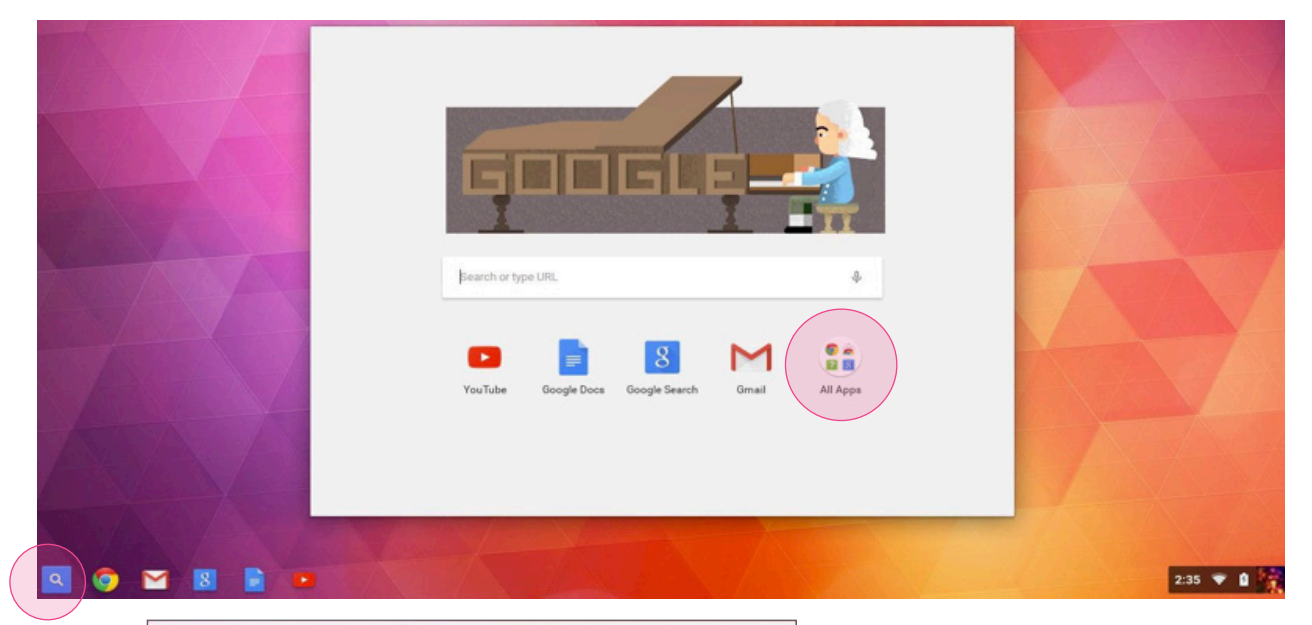

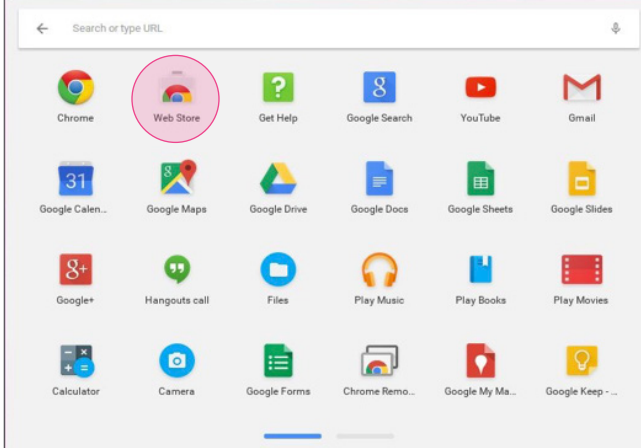

Note: You can scroll through your pages of apps by swiping right and left with 2 fingers on your trackpad, or clicking on the blue and grey bars.

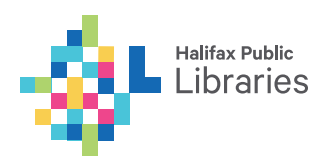

# **Common Apps**

| Task                      | Recommended<br>Chromebook app                                  | Similar Software                                   |  |
|---------------------------|----------------------------------------------------------------|----------------------------------------------------|--|
| Create a document         | Docs                                                           | Word, Pages                                        |  |
| Create a spreadsheet      | Sheets                                                         | Excel, Numbers                                     |  |
| Create a presentation     | Slides                                                         | Powerpoint, Keynote                                |  |
| Take a note               | Google Keep                                                    | Notepad, Notes                                     |  |
| Organize and play music   | Google Play Music                                              | iTunes, Windows Media Player                       |  |
| Edit a photo              | Open image from <b>Files</b> app or use <b>Google Drawings</b> | GIMP                                               |  |
| Make calls and video chat | Hangouts                                                       | Skype                                              |  |
| Write an email            | Gmail or Inbox                                                 | Outlook, Mac Mail                                  |  |
| Organize your calendar    | Calendar                                                       | Outlook, iCal                                      |  |
| Find and save files       | Files or Google Drive                                          | My Computer, Finder                                |  |
| Access another computer   | Chrome Remote Desktop                                          | Remote Desktop Connection,<br>Apple Remote Desktop |  |

## To uninstall an app:

- Click on the launcher
- Click All apps
- Hold down the **alt** key while clicking on the app you want to delete
- Select Uninstall or Remove from Chrome

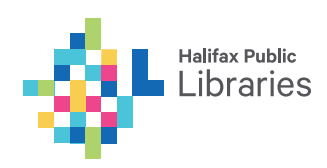

# **Working offline**

Some apps will allow you to work offline. Any new changes will be synced once you are connected to the internet. The following apps allow offline access:

• Google Calendar

- Google Photos
- Google Play Movies Google Play Music
- Gmail Offline
- Google Keep
- Google Drive
- Some offline-enabled games

Q Search Chromebook Help ¢ × A Discover Chromebook Help + Offline apps \* New to Chromebooks Getting online Use Google Calendar offline Personalization App replacements Watch Google Play Movies offline 間 Managing apps \$ Connecting devices Listen to Google Play Music offline 12 Photos - Printing Use Google Keep offline ∩ Entertainment Fix a problem □ Your Chromebook View your photos offline with Google Photos 

# **Printing**

Printing is limited to Google's Cloud Print Service. You can, however, print at the Library. https://halifaxpubliclibraries.ca/technology/ printing/printing-by-email

# **Need Help?**

• For Chromebook help, please visit the support site: https://support.google.com/chromebook

To use these apps offline, you must first check

of Gmail, you must download a separate

Gmail Offline app.

Offline while connected to the internet. In the case

• Visit or call your local Library branch: www.halifaxpubliclibraries.ca/locations

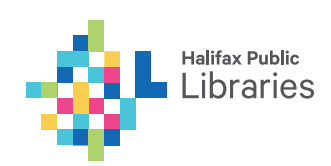